Follow instructions on the Hardware Installation sheet for installation of the AFDX card in the PC.

# **STEP 1: POWER UP with AFDX Card Installed**

When the PC powers up the "Found New Hardware Wizard" will appear:

| Found New Hardware Wizard |                                                                                                    |
|---------------------------|----------------------------------------------------------------------------------------------------|
|                           | Welcome to the Found New<br>Hardware Wizard                                                                                                    |
|                           | Windows will search for current and updated software by<br>looking on your computer, on the hardware installation CD, or on<br>the Windows Update Web site (with your permission).<br>Read our privacy policy |
|                           | Can Windows connect to Windows Update to search for<br>software?                                                                                                    |
|                           | $\bigcirc$ Yes, this time only                                                                                                    |
|                           | Yes, now and every time I connect a device                                                                                                    |
|                           | ◯ No, not this <u>t</u> ime                                                                                                    |
|                           | Click Next to continue.                                                                                                    |
|                           | < <u>B</u> ack <u>N</u> ext > Cancel                                                                                                    |

Before continuing, first install the Goebel RDC Drivers included on the CD or other media as shown in the next step.

This installation step will simply copy the needed driver files into the appropriate locations.

### STEP 2: Installation of the Goebel Driver files.

Example: Click on Goebel\_RDC\_Drivers-0.2.3-a.exe to Install the driver files. Follow the steps in the Installation Wizard to copy the Drivers Files. (NOTE: Version may be a later version than shown in the example.)

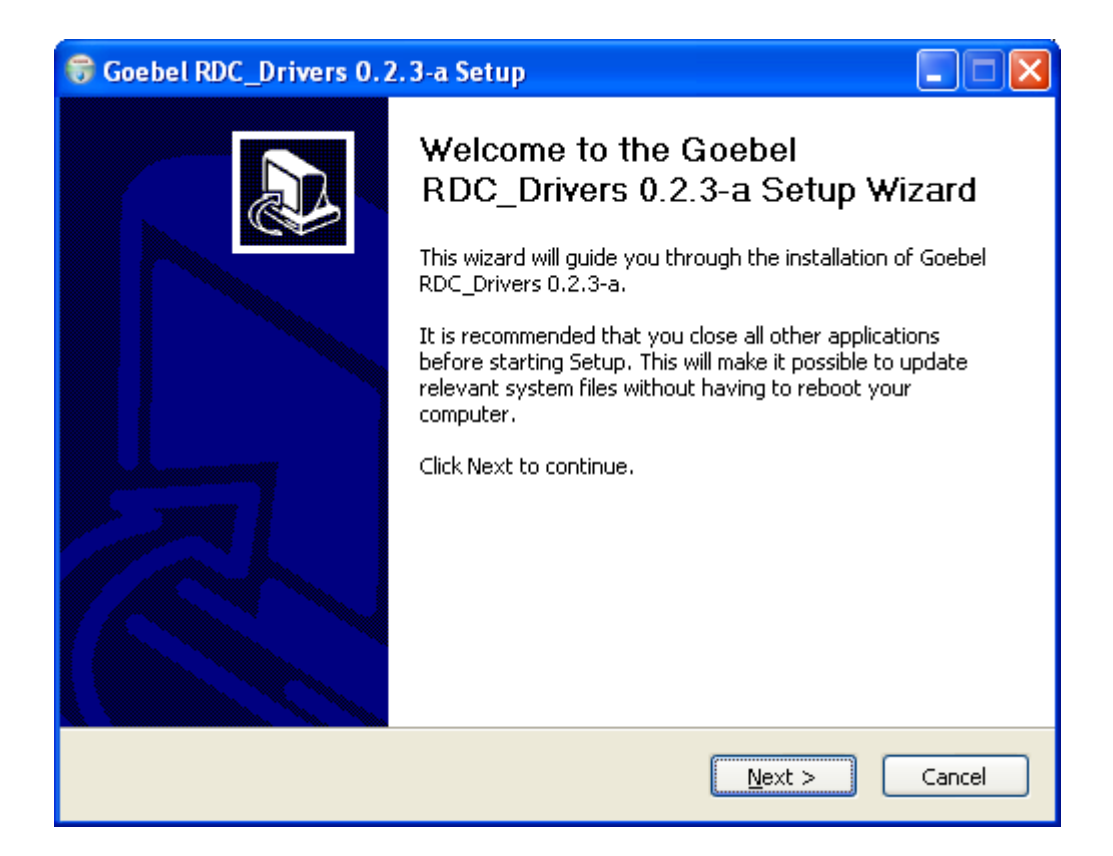

## **STEP 3:** Install the RDC Driver through the Hardware Wizard.

Now continue with the "New Hardware Wizard"

Select No, not this time; Next

| Found New Hardware Wizard |                                                                                                    |
|---------------------------|----------------------------------------------------------------------------------------------------|
|                           | Welcome to the Found New<br>Hardware Wizard<br>Windows will search for current and updated software by<br>looking on your computer, on the hardware installation CD, or on<br>the Windows Update Web site (with your permission).<br>Read our privacy policy |
|                           | Can Windows connect to Windows Update to search for<br>software?<br>Yes, this time only<br>Yes, now and every time I connect a device<br>No, not this time                                                                                                   |
|                           | Click Next to continue.                                                                                                    |
|                           | < <u>B</u> ack <u>N</u> ext > Cancel                                                                                                    |

Select Instal for a list or specific location; Next

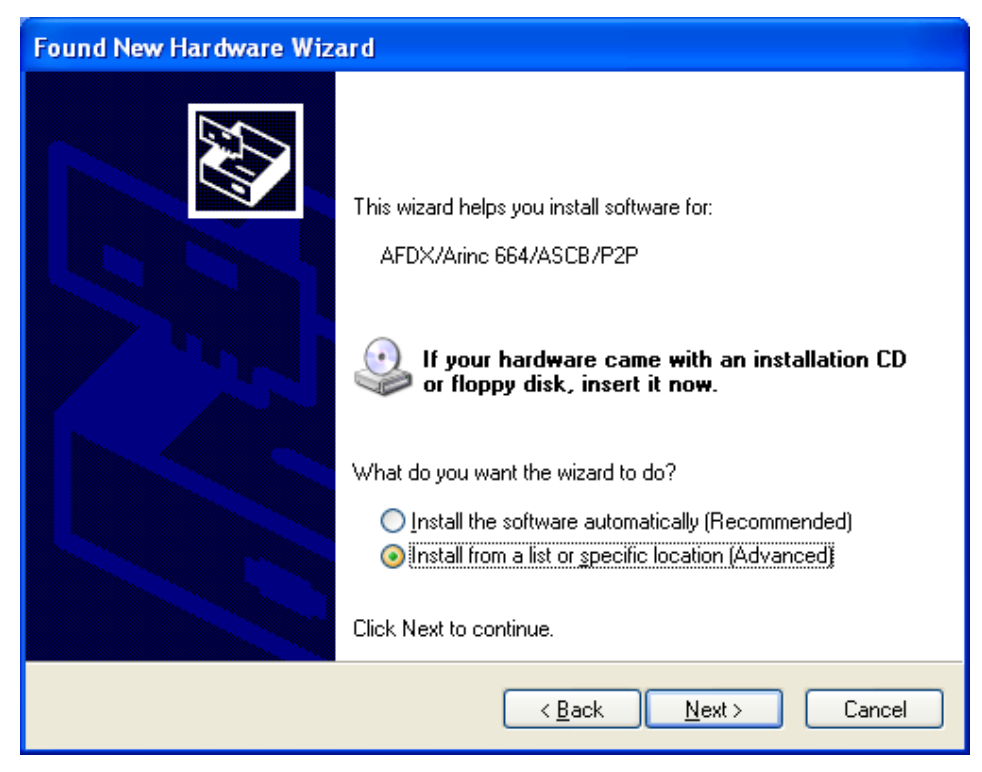

© The Goebel Company

Select Include this location in the search and Browse to C:\usr\local\drivers ; Next

(Or other location if you chose to a different location in STEP 2 when installing the Goebel RDC Driver files.)

| Found New Hardware Wizard                                                                                                    |  |  |
|----------------------------------------------------------------------------------------------------|--|--|
| Please choose your search and installation options.                                                                                                    |  |  |
| Search for the best driver in these locations.                                                                                                    |  |  |
| Use the check boxes below to limit or expand the default search, which includes local<br>paths and removable media. The best driver found will be installed.   |  |  |
| Search removable media (floppy, CD-ROM)                                                                                                    |  |  |
| ✓ Include this location in the search:                                                                                                    |  |  |
| C:\usr\local\drivers  Browse Browse                                                                                                    |  |  |
| O Don't search. I will choose the driver to install.                                                                                                    |  |  |
| Choose this option to select the device driver from a list. Windows does not guarantee that<br>the driver you choose will be the best match for your hardware. |  |  |
|                                                                                                    |  |  |
|                                                                                                    |  |  |
| < <u>B</u> ack <u>N</u> ext > Cancel                                                                                                    |  |  |

This should complete the installation of the Goebel RDC Driver:

### STEP 4: Install the Goebel AFDX Utilities, Manuals, and Firmware

Run the Goebel AFDX Base included on the CD or other installation Media to install the Goebel AFDX Utilities and Manuals. This step will also install the AFDX Firmware on to the AFDX Card.

Example: Run Goebel\_AFDX\_Base-0.4.3-c.exe

(NOTE: Version may be a later version than shown in the Example.)

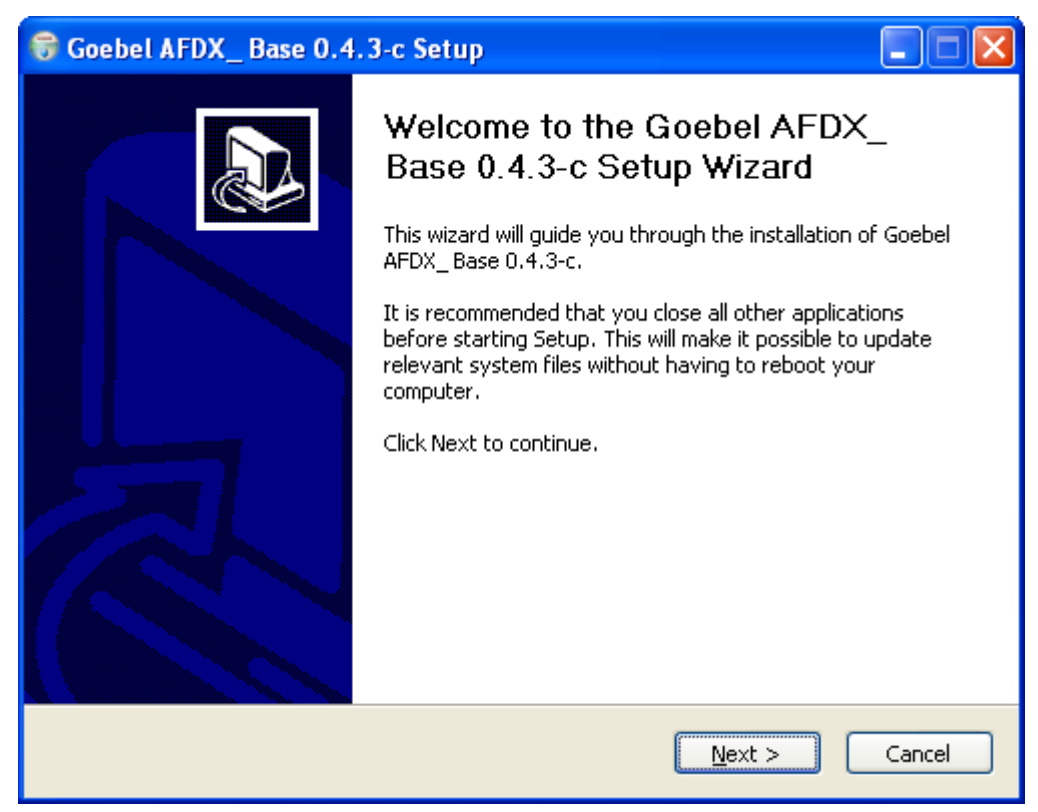

Follow the steps in the Installer to complete the Installation.

### STEP 5: Install the Goebel Control Panel

Run the Goebel\_Control\_Panel Installer included on the CD or other installation Media to install the Goebel Control Panel.

Example: Run Goebel\_Control\_Panel-0.1.0-a.exe

(NOTE: Version may be a later version than shown in the Example.)

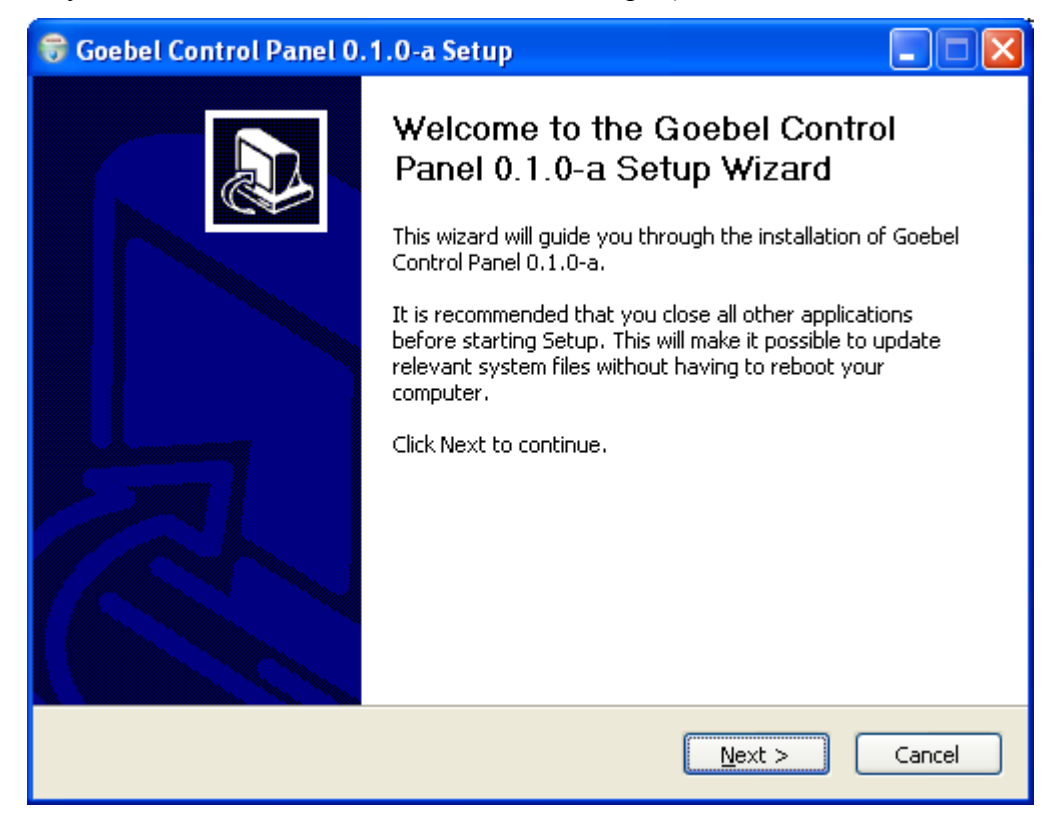

Follow the steps in the Installer to complete the Installation.

Start Menu Items will be added for AFDX Utility and the AFDX Manuals and Goebel Control Panel

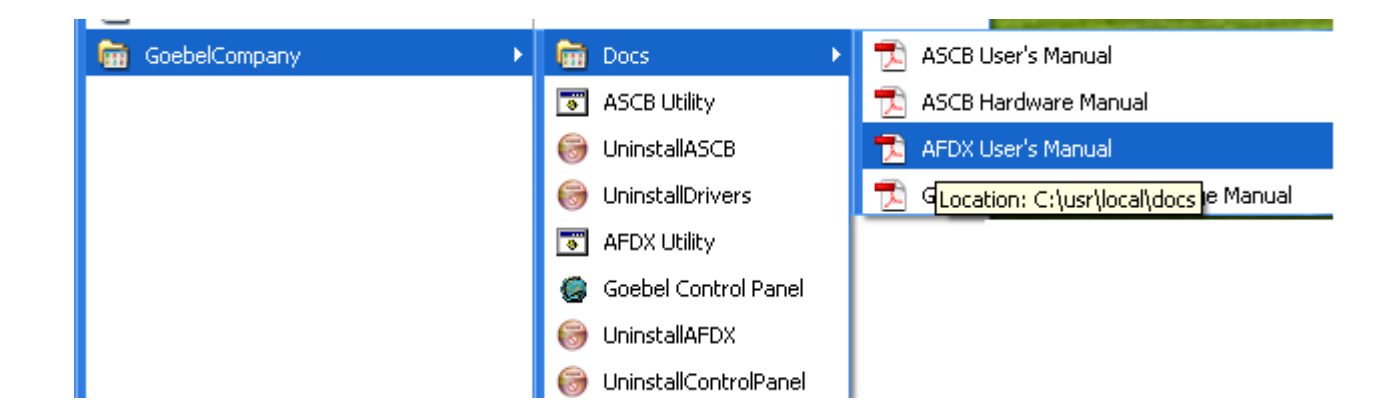

This completes the AFDX software installation.